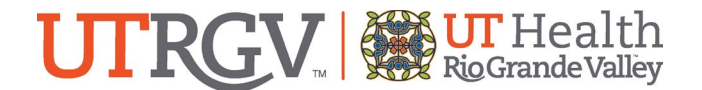

# Clinical Research CDA/NDA Submission User Guide and FAQs

#### Beginning a new submission:

Step 1: Use this link to navigate to the ARGO Platform: https://research.utrgv.edu/research

Step 2: Click the ARGO Login button. You may be automatically signed in via Single Sign On (SSO) or you may need to enter your UTRGV Credentials.

Step 3: Navigate to the furthest box on the right, titled "Clinical Research". Click on the orange "Go" button.

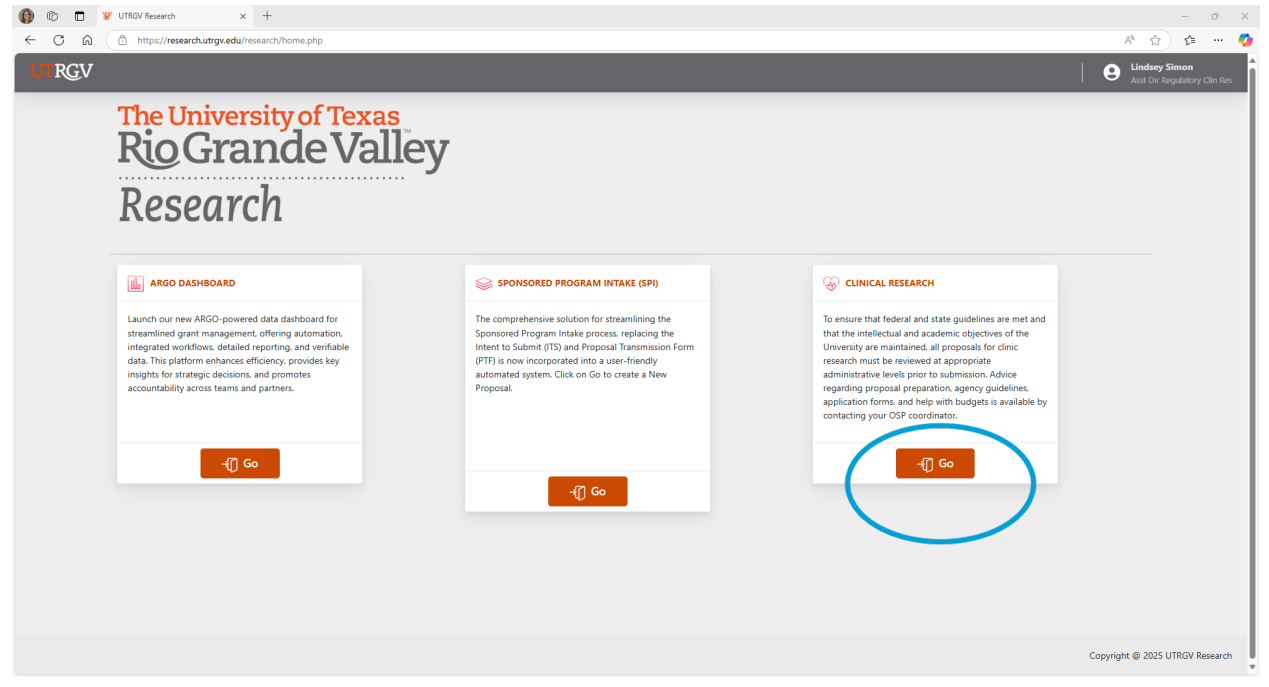

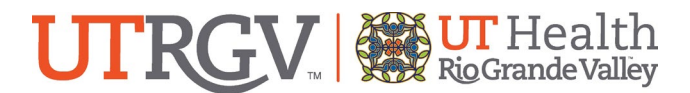

Step 4: Select the link that says New Clinical Research on the left side of the page under the heading "Clinical Research"

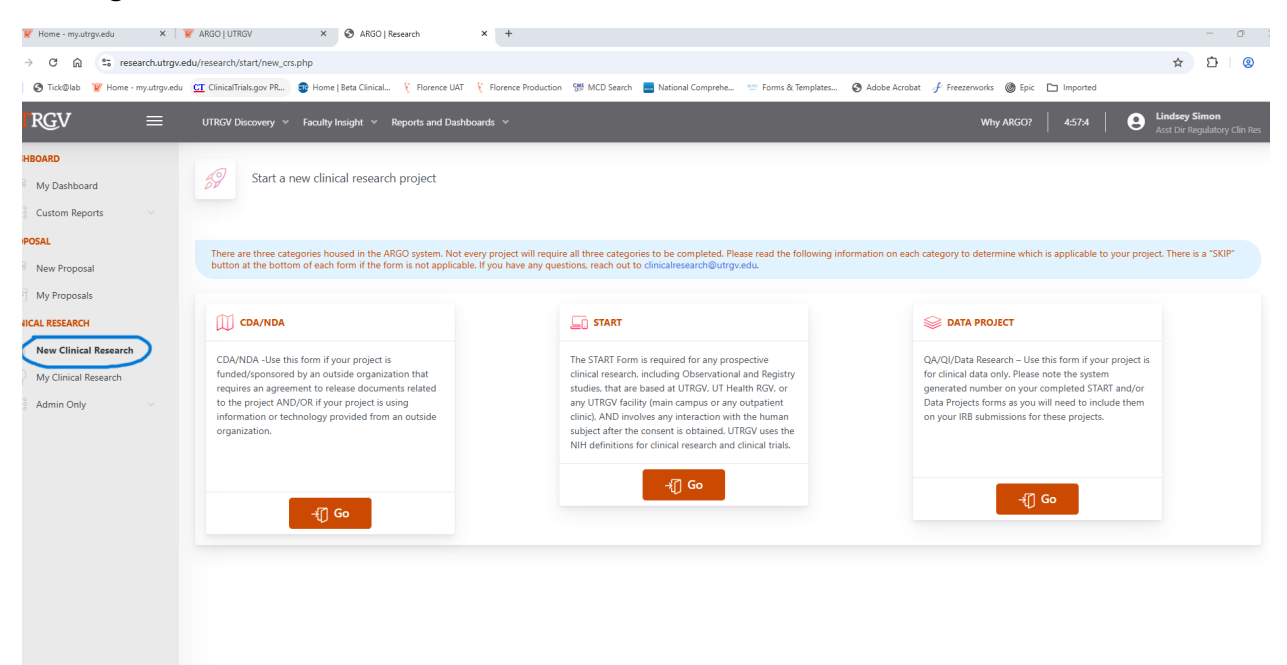

Step 5: Click on the word "Go" within the box labeled CDA/NDA. It is furthest to the left.

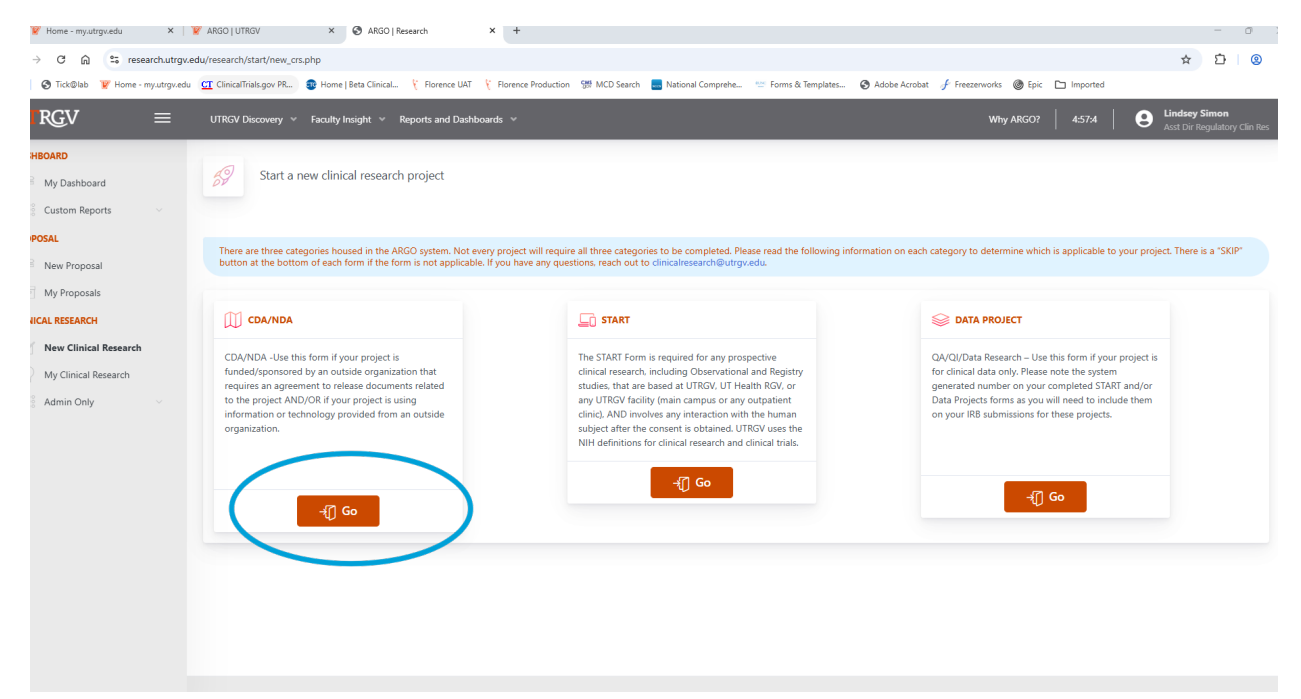

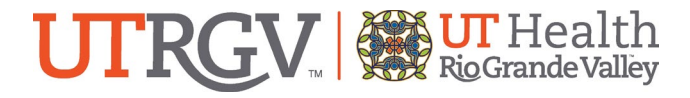

Step 6: Navigate to the Upload Documents section.

| Image: Section of the section of the section of th                              | Rets Cinical (* Reports and Dashboards *         Insight *       Reports and Dashboards *         h Study - CDA/NDA         Image: CDA/NDA         Image: CDA/NDA      <                                                                                                    | on 95 MCD Search 📑 N | lational Comprehe 🗢 Forms & Tem                              | plates 🔇 Adobe Acrobat 🦨 Freezensonia 🔮<br>We                                  | ☆ D)<br>Firk<br>y ARCO7   3397   € | Ca   🗐 All B<br>Anna Marie Per<br>Software Engineer |
|----------------------------------------------------------------------------------------------------|----------------------------------------------------------------------------------------------------|----------------------|--------------------------------------------------------------|--------------------------------------------------------------------------------|------------------------------------|-----------------------------------------------------|
| <ul> <li>B Collisita V Home-myudrguedu ⊆ ClinicalTriadsgov PL.          <ul> <li>Proceeding</li> <li>My Dashboard</li> <li>Custom Reports</li> </ul> </li> <li>Proceeding</li> <li>New Proposal</li> <li>Cunical Research</li> <li>My Clinical Research</li> <li>My Clinical Research</li> <li>My Clinical Research</li> <li>My Clinical Research</li> </ul>                                                                                                    | I Bets Cinical. If Romers BAT IF Romers Products Incoght  Reports and Dashboards  Incoght  Reports and Dashboards  Incoght  Reports and Dashboards  Incoght  Incoght | on 🧐 MCD Search 💼 N  | iational Comprehe 😒 Forms & Tem                              | plate 🔊 Adole Acrobat 🦵 Freezenrorks 🔘                                         | ) Epic<br>Hy ARGO7   3:39:7   😧    | C All B                                             |
| Image: Constraint of the second of the second of the se                | Insight V Reports and Dashboards V h Study - CDA/NDA   I UPLOAD DOCUMENTS  FILE CATEGORY  Charlen Content  Fully Executed CDA/NDA  Other                                                                                                    |                      |                                                              | w                                                                              | yy ARGO?   3:39:7                  | Anna Marie Per<br>ioftware Enginee                  |
| DASHBOARD         Image: State of the state of the s                                                        | h Study - CDA/NDA                                                                                                    |                      |                                                              |                                                                                |                                    |                                                     |
| My Dashboard   Custom Reports   PROPOSAL   New Proposals   My Proposals   CLINICAL RESEARCH   New Clinical Research   Wy Clinical Research                                                                                                    | CDA/NDA      UPLOAD DOCUMENTS      FILE CATEGORY     CDA/NDA template     Fully Executed CDA/NDA     Other                                                                                                    |                      |                                                              |                                                                                |                                    |                                                     |
| Custom Reports Custom Reports Custom Reports PEFAATION CDA/HDA Documents Updati Documents Updati Documents | UPLOAD DOCUMENTS  FILE CATEGORY  CDA/NDA template Fully Executed CDA/NDA Other                                                                                                    |                      |                                                              |                                                                                |                                    |                                                     |
| ROPOSAL     PREPARATION       New Proposal     CDANDA       My Proposals     Uptoal Documents       UNICAL RESEARCH     STATUS       New Clinical Research     STATUS                                                                                                    | UPLOAD DOCUMENTS FILE CATEGORY CDA/NDA template Fully faceuted CDA/NDA Other                                                                                                    |                      |                                                              |                                                                                |                                    |                                                     |
| New Proposal    My Proposals   LINICAL RESEARCH   New Clinical Research   Y   My Clinical Research                                                                                                    | FILE CATEGORY<br>CDA/NDA template<br>Fully Executed CDA/NDA<br>Other                                                                                                    |                      |                                                              |                                                                                |                                    |                                                     |
| My Proposals     Uplead Documents       LINICAL RESEARCH     Uplead Documents       New Clinical Research     STATUS                                                                                                    | FILE CATEGORY  CDA/NDA template Fully Executed CDA/NDA Other                                                                                                    |                      |                                                              |                                                                                |                                    |                                                     |
| UNICAL RESEARCH<br>New Clinical Research<br>My Clinical Research                                                                                                    | Colynamic Congression Congression Congressi Congression Congression Congression Congression Congression Congr     |                      | PLease check one of 'Fi                                      | le Category', then 'Choose File' to upload your fil                            | e.                                 |                                                     |
| New Clinical Research     My Clinical Research                                                                                                    |                                                                                                    |                      | Allowed file format: *.pdf, 1<br>Uploading file size must be | ".doc, *.docx, *.csv, *.xls, *.xlsx, *.ppt, *.pptx, *.jpg,<br>a less than 50MB | *.jpeg, *.png, *.bmp, *.gif        |                                                     |
| Wy Clinical Research                                                                                                    | O Outer                                                                                                    |                      |                                                              |                                                                                |                                    |                                                     |
|                                                                                                    |                                                                                                    |                      | SELECTED CATEGORY:                                           |                                                                                |                                    |                                                     |
|                                                                                                    |                                                                                                    |                      | Choose File No file chos                                     | en                                                                             |                                    |                                                     |
|                                                                                                    |                                                                                                    |                      | UPLOAD NOTES:                                                |                                                                                |                                    |                                                     |
|                                                                                                    |                                                                                                    |                      |                                                              |                                                                                |                                    |                                                     |
|                                                                                                    |                                                                                                    |                      |                                                              |                                                                                |                                    | Upload                                              |
|                                                                                                    | UPLOADED DOCUMENTS                                                                                                    |                      |                                                              |                                                                                |                                    |                                                     |
|                                                                                                    | File Name                                                                                                    | Category             | Notes                                                        | Uploaded By                                                                    | Remove                             |                                                     |

Step 7: Upload the CDA/NDA documents for your project, as well as any other documents that may apply. Select the category that applies to the document you are uploading. Categories can be used more than once, if needed.

Step 8: After selecting the category, select "choose file" and find the file.

| 🗑 Home - my.utrgv.edu 🛛 🗙 🛇 | ARGO   Research × 😑 Tribal Le                                                                | eadership: Leveragin 🚸 🗙   + |                       |                                                                                                    |                                                                                               |                             | - 0                                          |
|-----------------------------|----------------------------------------------------------------------------------------------|------------------------------|-----------------------|----------------------------------------------------------------------------------------------------|-----------------------------------------------------------------------------------------------|-----------------------------|----------------------------------------------|
| ← → C ⋒ S research.utrgv.   | .edu/research/start/cda_nda.php                                                              | and the same the second      |                       |                                                                                                    | <b>A</b>                                                                                      | *                           | 12 12 ₹ 2                                    |
|                             | UTRGV Discovery V Faculty Insight                                                            | Reports and Dashboards       | gg MCD Search 🔤 Natio | nal Comprehe 🥗 Forms & lemplates                                                                                                    | Adobe Acrobat 🥜 Freezerworks                                                                  | y Epic                      | Anna Marie Perales     Software Engineer III |
| DASHBOARD                   | Clinical Research Study<br>PREFARATION<br>CDA/NDA<br>DOCUMENTS<br>Upload Documents<br>STATUS | A - CDA/NDA                  | <                     | Please check one of Tile Catege<br>Allowed file format "adt" 4 doc. "d<br>Uploading file size must be less that<br>"TroORY:<br>Choose File of file chosen<br>UPLOAD NOTES: | irý' then 'Choose File' to upload your fil<br>oce. "csv." Safs. "Aiss. "apt. ".jpg.<br>n SOM8 | ie.<br>*jpeg.*png.*bmp.*gif | Uplead                                       |
|                             |                                                                                              | UPLOADED DOCUMENTS           | Category              | Notes                                                                                                    | Uploaded By                                                                                   | Remove                      |                                              |
|                             |                                                                                              |                              |                       |                                                                                                    |                                                                                               |                             |                                              |

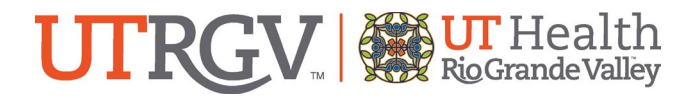

Step 9: After selecting the file you wish to upload, select "Upload".

| 🗑 Home - my.utrgv.edu 🛛 🗙 🔇 .                                                                                                    | ARGO   Research × +                                |                                                                               |                       |                                                                                          |                                                                                                    |                                                                                                    | - 0                                                | ×     |
|----------------------------------------------------------------------------------------------------|----------------------------------------------------|-------------------------------------------------------------------------------|-----------------------|------------------------------------------------------------------------------------------|----------------------------------------------------------------------------------------------------|----------------------------------------------------------------------------------------------------|----------------------------------------------------|-------|
| ← → ♂ ④ 章 researchutgr.edu/researchutgr.edu/researchu |                                                    |                                                                               |                       |                                                                                          |                                                                                                    | :                                                                                                    |                                                    |       |
| 🔠 🛛 🚱 Tick@lab 🏾 🦉 Home - my.utrgv.edu                                                                                                    | 🖸 🛄 ClinicalTrials.gov PR 🤓 Home   Beta Clinical   | I 🦹 Florence UAT 🤺 Florence Production                                        | 💖 MCD Search 🛛 🔜 Nati | ional Comprehe                                                                           | 🐨 Forms & Templates                                                                                                    | 🛇 Adobe Acrobat 🥜 Freezerworks 🔘 Epic                                                                                | All Books                                          | marks |
| UTRGV ≡                                                                                                    | UTRGV Discovery 👻 Faculty Insight 👻                | Reports and Dashboards 👒                                                      |                       |                                                                                          |                                                                                                    | Why ARGO?                                                                                                    | 3:13:32 Anna Marie Perale<br>Software Engineer III | î     |
| DASHBOARD<br>My Dashboard<br>Custom Reports<br>PREPAILATION                                                                                                    |                                                    |                                                                               |                       |                                                                                          |                                                                                                    |                                                                                                    |                                                    |       |
| New Proposal My Proposal CDANDA DocumINS Unical Research My Clinical Research My Clinical Research                                                                                                    | CDA/NDA<br>DOCUMENTS<br>Upload Documents<br>STATUS | NDA  MINTS  pload Documents  pload Documents  pload Secure (DA/NDA  Other  US |                       | PLease of<br>Allowed file<br>Uploading 1      SELECTED CA<br>Choose File      UPLOAD NOT | check one of 'File Catege<br>Format: *,pdf, *.doc. *.d<br>file size must be less tha<br>TEGORY:<br>Dummy doc 1.docx<br>TES: | ory', then 'Choose File' to upload your file.<br>loce, ".cw. ".sk. ".sks. ".spt. ".ppt. ".jpg. ".jpg. ".j<br>n. 50M8 | ong. "bmp. "gf                                     |       |
|                                                                                                    | UPLOADED DOCUMENTS<br>File Name                    | UPLOADED DOCUMENTS                                                            | Category              |                                                                                          | Notes                                                                                                    | Uploaded By                                                                                                    | Remove                                             | 1     |

Step 10: Repeat steps 7-9 until all documents have been uploaded.

Step 11: Navigate to the CDA/NDA section.

|                                                                                                    |                                                                                                    | 🗑 Home - my.utrgv.edu 🛛 🗙 🤇                                                                                                    | ARGO   Research × +                         |                                                                                                    | - a ×                                         |
|----------------------------------------------------------------------------------------------------|----------------------------------------------------------------------------------------------------|----------------------------------------------------------------------------------------------------|---------------------------------------------|----------------------------------------------------------------------------------------------------|-----------------------------------------------|
|                                                                                                    |                                                                                                    | ← → ♂ ⋒ 🕾 research.utrg                                                                                                    | v.edu/research/start/cda_nda.php            |                                                                                                    | ☆ Ď l द l @ :                                 |
|                                                                                                    | Image: Second Second | 🔠 🛛 🚱 Tick@lab 🏾 🖉 Home - my.utrgv.e                                                                                                    | du 👥 ClinicalTrials.gov PR 💼 Home   Beta Cl | Clinical 🏌 Florence UAT 🏌 Florence Production 👹 MCD Search 🔜 National Comprehe 🐃 Forms & Templates 🗞 Adobe Acrobat 🦸 Freezenworks 🛞 Epic | All Bookmarks                                 |
| Descense   Image: Image: Ima | DASHBOARD       Image: Control of the second control of the second con          | UTRGV ≡                                                                                                    | UTRGV Discovery 👻 Faculty Insight           | t × Reports and Dashboards × Why ARGO? 3.1                                                                                               | 2:10 Anna Marie Perales Software Engineer III |
|                                                                                                    | New Clinical Research     Wy Clinical Research     The Clinical Research     Wy Clinical Research     The Clinical Research     The Research     The Research     The Research     The Research     The Research     The Research     The Research                                                                                                    | DASHBOARD         Image: Custom Reports         Image: Custom Reports         Image: Cust | Clinical Research Stud                      |                                                                                                    | Lion between two                              |

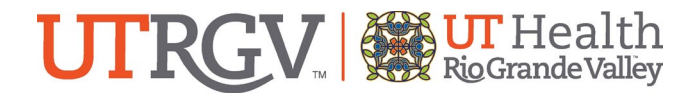

Step 12: Search for the Study PI by clicking the "Choose PI" box.

| 🗑 Home - my.utrgv.edu 🛛 🗙 😒                 | ARGO   Research × +                     |                                                                                                    | - 0 ×              |
|---------------------------------------------|-----------------------------------------|----------------------------------------------------------------------------------------------------|--------------------|
| ← → ♂ ⋒ 🕾 research.utrgv                    | .edu/research/start/cda_nda.php         | * 5                                                                                                    |                    |
| 🔠 🛛 🔇 Tick@lab 🦉 Home - my.utrgv.edi        | u 💶 ClinicalTrials.gov PR 🚭 Home   Beta | Clinical 🏌 Rorence UAT 🦹 Rorence Production 👷 MCD Search 🔜 National Comprehe 😁 Forms & Templates 🤡 Adobe Acrobat 🦸 Freezenvorks 🎯 Epic                                                                                                    | All Bookmarks      |
| UTRGV ≡                                     | UTRGV Discovery 👻 Faculty Insigh        | tt ∨ Reports and Dashboards ∨ Why ARGO?   3:12:10   😜                                                                                                    | Anna Marie Perales |
| DASHBOARD<br>My Dashboard<br>Custom Reports | Clinical Research Stu                   | dy - CDA/NDA                                                                                                    |                    |
| PROPOSAL<br>Proposal<br>My Proposals        | CDA/NDA<br>DOCUMENTS                    |                                                                                                    |                    |
| CLINICAL RESEARCH                           | LUpload Documents STATUS                | What is CUD/NDA?<br>A Confidential Discoure Agreement (CDA) or Non-Disclosure Agreement (NDA) is a legal contract that protects the exchange of confidential information between two<br>or more parties. It's often used in research and development, and in industry-sponsored clinical studies.<br>Who need CDA/NDA? |                    |
|                                             |                                         | Vour project is unitado population of technology provided from an outside organization. Vour project is using information of technology provided from an outside organization. PRINCIPAL INVESTIGATOR / PROJECT DIRECTOR INFORM TION: Choose PT                                                                        |                    |
|                                             |                                         | Prs Name Prs Position Prs Department/Unit Prs Email                                                                                                    |                    |
|                                             |                                         | SPONSOR NAME                                                                                                    |                    |
|                                             |                                         | STUDY TITLE                                                                                                    |                    |

Step 13: Enter the PI's first and last name and hit "search".

| ¥ Home - myutrgutedu X 🚱 ARSO   Research X 💿 Tribal Leadership: Levengir: 40 X +                                           |                                                                                                    |                                                                                                    |                                             |  |  |  |  |
|----------------------------------------------------------------------------------------------------|----------------------------------------------------------------------------------------------------|----------------------------------------------------------------------------------------------------|---------------------------------------------|--|--|--|--|
| ← → C A (= researchutrgszedu/research/start/cda.nda.php                                                                    |                                                                                                    |                                                                                                    |                                             |  |  |  |  |
| 🔡 🔕 Tick@lab. 🍞 Home - my.utrgv.edu 🛄 ClinicalTrials.gov PR 🤹 Home   Beta Clinic                                           | kal 🦿 Florence UAT 🦞 Florence Production 👹 MCD Search 🧧 National Comprehe 🥲 Forms & Templa                                                                                                    | lates 🔇 Adobe Acrobat 🦸 Freezerworks 🌘 Epic                                                                                                    | All Bookmarks                               |  |  |  |  |
| UTRGV = UTRGV Discovery * Faculty Insight                                                                                  | Search Information for CDA                                                                                                    | Why ARGO? 3:9:18                                                                                                    | Anna Marie Perales<br>Softwart Engineer III |  |  |  |  |
| DASHGOARD   My Dashboard   Custen Reports   New Proposal   Wy Dinical Research   Wy Cinical Research   Wy Cinical Research | Search Information for CDA  MMS Lat Name Fret Name Enal Peace enter Your UTROY IdAS or Name or Enal to Search  Peace enter Your UTROY IdAS or Name or Enal to Search  A Confidential Decisiour Agreement (CDA) or Non-Decisiour Agreement (IVAA is a or more parties. It's offen used in research and development, and in industry-sponse  Who need COA/NDA7  Your project is funded/yourspoored by an outside organization that requires one.  Wor project is funded/yourspoored by an outside organization  PHINCIPAL INVESTIGATOR / PROJECT DIRECTOR INFORMATION:  PHINCIPAL INVESTIGATOR / PROJECT DIRECTOR INFORMATION:  PFIS flame  Sponson NAME  STUDY TITLE  COMMENT | Even      Even       Even      Even      Even |                                             |  |  |  |  |

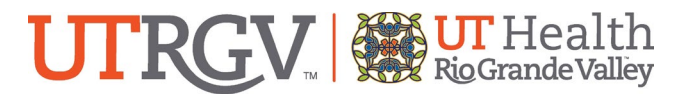

Step 14: A list of all matches from your search will populate. Select the correct PI by clicking "select" under the "action" column on the corresponding row.

| 🗑 Home - my.utrgv.edu 🛛 🗙 🤤       | 🕈 ARGO   Research 🛛 🗙 🥥 Tribal U              | esdership: Leveragie: 40 X   +                                                                                                    | o ×          |
|-----------------------------------|-----------------------------------------------|----------------------------------------------------------------------------------------------------|--------------|
| ← → ♂ ⋒ S research.utri           | gv.edu/research/start/cda_nda.php             | =   33   C ×                                                                                                    | v 🙁 :        |
| 🗄 🛛 🔇 Tick@lab 🍸 Home - my.utrgv. | edu 🖸 ClinicalTrials.gov PR 🚭 Home   Beta Cli | nical 🏌 Florence UAT 🦞 Florence Production 👹 MCD Search 🧮 National Comprehe 🐨 Forms & Templates 🧿 Adobe Acrobet 🦸 Freezenvorks 🎯 Epic | All Bookmark |
| URGV =                            |                                               | Why ARGO? 3631 O Anna Ma                                                                                                    |              |
| DASHBOARD                         |                                               | Search Information for CDA ×                                                                                                    |              |
| My Dashboard                      | Clinical Research Stud                        | IdMS Last Name First Name Email                                                                                                    |              |
| Custom Reports                    |                                               | Simon Lindsey Indsey.simon@utrgv.edu Search                                                                                           |              |
| PROPOSAL                          | PREPARATION                                   | Name Email Position Department Action                                                                                                 |              |
| New Proposal                      | CDA/NDA                                       | Lindsey Simon lindsey.simon@utrgv.edu Asst Dir Regulatory Clin Res Clinical Research Select                                           |              |
| My Proposals                      | DOCUMENTS                                     |                                                                                                    |              |
| CLINICAL RESEARCH                 | 2 Upload Documents                            | close ntects the exchange of confidential information between two                                                                     |              |
| New Clinical Research             | STATUS                                        |                                                                                                    |              |
| My Clinical Research              |                                               | Who need CDA/NDA?<br>Your project is funded/sponsored by an outside organization that requires one.                                   |              |
|                                   |                                               | Your project is using information or technology provided from an outside organization.                                                |              |
|                                   |                                               |                                                                                                    |              |
|                                   |                                               |                                                                                                    |              |
|                                   |                                               | ry's name.                                                                                                    |              |
|                                   |                                               | PTs Desartment / bit Pits Email                                                                                                    |              |
|                                   |                                               |                                                                                                    |              |
|                                   |                                               |                                                                                                    |              |
|                                   |                                               | SPONSOR NAME                                                                                                    |              |
|                                   |                                               |                                                                                                    |              |
|                                   |                                               | STUDY TITLE                                                                                                    |              |
|                                   |                                               |                                                                                                    |              |
|                                   |                                               | Connect                                                                                                    |              |

Step 15: Fill out the remaining information on the page.

Step 16: Once you are satisfied that you have answered all applicable questions and uploaded all documents, click "submit".

| 🗑 Home - myutrgv.edu X   🤤 Client Portal Home X   🤳 Ch                                        | heckout - 190096540 - Draft F 🗴 🔗 ARGO   Research X 😜 Tribal Leadership: Leveragin 🐵 X   🕂                          | - 0 ×                                      |
|-----------------------------------------------------------------------------------------------|----------------------------------------------------------------------------------------------------|--------------------------------------------|
| $\leftrightarrow$ $\rightarrow$ C $\widehat{a}$ research.utrgv.edu/research/start/cda_nda.php |                                                                                                    | ☆ ▷   뎒   坐 팩 ⑧ :                          |
| 🔠   🔇 Tick@lab 🦉 Home - my.utrgv.edu 🛄 ClinicalTrials.gov PR 🌚 Home   Be                      | eta Clinical 🤾 Florence UAT 🤾 Florence Production 👷 MCD Search 🧫 National Comprehe 🐃 Forms & Templates 🗞 Adobe Acro | obat 🕹 Freezerworks 🎯 Epic 🗅 All Bookmarks |
| UTRGV = UTRGV Discovery ~ Faculty Insi                                                        | ight V Reports and Dashboards V                                                                                     | Why ARGO? 2:20:59 Software Engineer III    |
| DASHBOARD                                                                                     |                                                                                                    |                                            |
| 🛱 My Dashboard                                                                                | PRINCIPAL INVESTIGATOR / PROJECT DIRECTOR INFORMATION: Choose PI                                                    |                                            |
| Custom Reports                                                                                | Pi's Name Pi's Position                                                                                             |                                            |
| PROPOSAL                                                                                      |                                                                                                    |                                            |
| New Proposal                                                                                  | PI's Department/Unit PI's Email                                                                                     |                                            |
| My Proposals                                                                                  |                                                                                                    |                                            |
| CLINICAL RESEARCH                                                                             |                                                                                                    |                                            |
| New Clinical Research                                                                         | SPONSOR NAME                                                                                                    |                                            |
| My Clinical Research                                                                          |                                                                                                    |                                            |
|                                                                                               | STUDY TITLE                                                                                                    |                                            |
|                                                                                               | COMMENT                                                                                                    |                                            |
|                                                                                               |                                                                                                    |                                            |
|                                                                                               |                                                                                                    |                                            |
|                                                                                               | CDA/NDA DOCUMENTS                                                                                                   |                                            |
|                                                                                               | Upload CDA/NDA Documents in the "Upload Documents" on the left menu.                                                |                                            |
|                                                                                               |                                                                                                    |                                            |
|                                                                                               |                                                                                                    | Submit                                     |
|                                                                                               |                                                                                                    |                                            |
|                                                                                               |                                                                                                    |                                            |
|                                                                                               |                                                                                                    | Need assistance? Contact ResearchIT        |

A member of the Office of Clinical Research will contact you regarding your submission. If you have any questions, reach out to <u>clinicalresearch@utrgv.edu</u>.

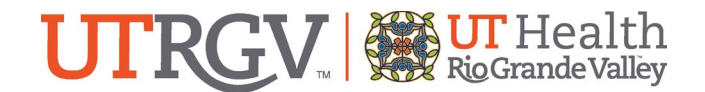

## FAQs for a CDA/NDA Submission:

## What is a CDA/NDA?

• A Confidential Disclosure Agreement (CDA) or Non-Disclosure Agreement (NDA) is a legal contract that protects the exchange of confidential information between two or more parties. It's often used in research and development, and in industry-sponsored clinical studies.

#### Which studies need a CDA/NDA?

- You will need a CDA/NDA if your project is funded/sponsored by an outside organization that requires one.
- You may also need on if your project is using information or technology provided from an outside organization.

## What if I believe my project needs a CDA/NDA but I do not have one?

• Reach out to either the Office of Clinical Research at <u>clinicalresearch@utrgv.edu</u> or Research Contracts and Industry Agreements at <u>rcia@utrgv.edu</u>.

## What happens after I submit my CDA/NDA?

- The PI and the Research Contracts and Industry agreements will receive autogenerated emails indicating the submission was complete.
- Research Contracts and Industry agreements will communicate directly with the submitter/PI for the completion of the agreement.